Machine Learning for Structural Analysis in FCC Crystal: Hands-on

Pankaj Rajak **Argonne National Laboratory** Ken-ichi Nomura, Nitish Baradwaj **Collaboratory for Advanced Computing & Simulations** University of Southern California **U.S. DEPARTMENT OF** Office of ENERGY Science

for Computational Software

**Basic Energy Sciences** 

## **Outline of ML Classifier Development**

- Phase 1 : Atomic Coordinate to Feature Vector
  - Step 1: Extract feature vector from atomic coordinates for training data
  - Step 2: Extract feature vector from atomic coordinates for test data
- Phase 2 : Train and Validate ML model
  - **Step 1: Train the ML classier**
  - Step 2: Check training error and accuracy
  - Step 3: Predict labels of test data
  - Step 4: Check test error and accuracy

Phase 3 : Visualize predicted labels in OVITO

# Files in Ml\_module in your staging

#### cd staging/Ml\_module

ls Ml\_module

#### Output

| Makefile     | Ni_test2.xyz    | createfeature.c |
|--------------|-----------------|-----------------|
| Ni_ML.ipynb  | Ni_train.xyz    | createfeature.h |
| Ni_ML.py     | atom_property.c | feature/        |
| Ni_test1.xyz | atom_property.h | readinput.py    |

#### **Compile C Code**

# **Two C codes are used to extract feature vector from atomic coordinates**

To build executables, c\_feature, simply type "make"

make

gcc –c –Wall –std=c99 createfeature.c gcc –c –Wall –std=c99 atom\_property.c gcc –o c\_feature createfeature.o atom\_property.o –lm **Step 1: Extract feature vector from atomic coordinates for training data** 

./c\_feature inputfile outputfile

| ./c_ | feature | Ni_train.xyz | <pre>feature/train.txt</pre> |
|------|---------|--------------|------------------------------|
|      |         |              |                              |
|      |         |              |                              |

| ισται nump | per ot atoms | 114376     |            |
|------------|--------------|------------|------------|
| Box size   | 101.521004   | 130.103226 | 101.521004 |

ls feature

train.txt

**Step 2: Extract feature vector from atomic coordinates for test data** 

./c\_feature inputfile outputfile

./c\_feature Ni\_test1.xyz feature/test\_1.txt

| Total number of atoms | 114376     |            |
|-----------------------|------------|------------|
| Box size 101.521004   | 130.103226 | 101.521004 |

ls feature

test\_1.txt train.txt

- > Step 1: Train the ML classifier
- Step 2: Check training error and accuracy
- > Step 3: Predict labels of test data
- Step 4: Check test error and accuracy

python SVM\_model.py training\_file testing\_file

python SVM\_model.py feature/train.txt
feature/test\_1.txt

MAKE SURE YOU TYPE THIS COMMAND IN A SINGLE LINE

python SVM\_model.py
feature/train.txt
feature/test 1.txt

#### Output

Natoms and number of features per atom 114376 17 Number of training examples: 18655 training error: 3.2002144197266102 training accuracy: 96.7997855802734 Natoms and number of features per atom 114376 17 Test error: 0.9232706162131898 Test accuracy: 99.07672938378681

#### Phase 3 : Visualize predicted labels in OVITO

# Phase 3: Transfer output.xyz to local machine using Filezilla

- There are four boxes you need to type in. 1-Hostname, 2-Username, 3-Password, and 4-Port.
- Port is always 22.

| 🔁 FileZilla                |             |               |        |              |                         |                |
|----------------------------|-------------|---------------|--------|--------------|-------------------------|----------------|
| File Edit View Trans       | fer Server  | Bookmarks He  | elp    |              |                         |                |
| 📃 🕶 🚺 🖬 😭 🚅                | ) 🛱 🕷       | P3 💺 🛷 🔳 📰    | R 8    | ñ            |                         |                |
| Host thpc-scec.usc.ed      | Usernam     | ne: knomura   | Pas    | sword:       | Port 22                 | Quickconnect 💌 |
|                            |             |               |        |              |                         | A              |
|                            |             |               |        |              |                         | -              |
| Local site: C:\Users\knomu | ra\Desktop\ |               | •      | Remote site: |                         | -              |
| Filename                   | Filesize    | Filetype      | Last m | Filename     | Filesize Filetype       | Last modified  |
| Jan 1.                     |             |               |        |              |                         |                |
| desktop.ini                | 282         | Configuration | 8/30/2 |              |                         |                |
| 🔁 FileZilla.Ink            | 1,044       | Shortcut      | 8/30/2 |              | Not connected to any se | erver          |
| PuTTY.Ink                  | 857         | Shortcut      | 8/30/2 |              |                         |                |

#### Host: hpc-scec.usc.edu Username: magicsXX

# Phase 3: Transfer output.xyz to local machine using Filezilla

| Local site:    | /Users/nbaradwaj/Desktop/                                                           |                   |                  | ~    | Remote site: /auto/rcf-40/magics60            | 2                 |
|----------------|-------------------------------------------------------------------------------------|-------------------|------------------|------|-----------------------------------------------|-------------------|
|                | Desktop<br>Documents<br>Downloads<br>Dropbox<br>Fall_2016<br>Google Drive<br>HW3 NB |                   |                  | 0    | ▼ ? /<br>▼ ? auto<br>▼ ? rcf-40<br>► magics60 |                   |
| Filename 🔺     |                                                                                     | Filesize Filetype | Last modified    |      | Filename 🔨                                    | Filesize Filetype |
| <u> </u>       |                                                                                     |                   |                  |      | pki                                           | Directory         |
| APS Mer        | nbership Application_files                                                          | Directory         | 10/26/2018 16:2  |      | 📒 .ssh                                        | Directory         |
| CSCI_56        | 7_ML                                                                                | Directory         | 10/02/2018 15:4  |      | 📒 .vim                                        | Directory         |
| DC_Work        | shop_Testimonials_raw                                                               | Directory         | 11/12/2018 18:0  |      | ML_module                                     | Directory         |
| Day1_Ha        | ndson                                                                               | Directory         | 11/02/2018 17:3  |      | Pankaj_ML_module                              | Directory         |
| Jun 28         |                                                                                     | Directory         | 09/25/2018 01:4  |      | magics                                        | Directory         |
|                | ES on Machine Learning                                                              | Directory         | 09/19/2018 19:1  |      | 🗾 staging                                     | Directory         |
| Master         |                                                                                     | Directory         | 10/25/2018 17:0  |      | authority                                     | 377 File          |
| Pankaj_N       | 1L_module                                                                           | Directory         | 11/11/2018 01:03 |      | .bash_history                                 | 13,247 File       |
| Pankaj_N       | 1L_module 2                                                                         | Directory         | 11/08/2018 19:3  |      | .bash_logout                                  | 62 File           |
| VESTA          |                                                                                     | Directory         | 03/27/2018 22:4  |      | <u></u>                                       |                   |
| 26 files and 1 | 0 directories. Total size: 16,856,25                                                | 0 bytes           |                  |      | Selected 1 directory.                         |                   |
| Server/Local   | file                                                                                |                   | Direction R note | file |                                               | Size Priority     |
|                |                                                                                     |                   |                  |      |                                               |                   |

**Double Click on staging. Navigate to Ml\_module directory and transfer output.xyz to your local machine** 

#### Load output.xyz in OVITO

#### **Open file output.xyz in OVITO**

| é c | Ovito | File    | Edit                       | Scripting                                 | Help              |                 |   |     |  |
|-----|-------|---------|----------------------------|-------------------------------------------|-------------------|-----------------|---|-----|--|
|     |       |         | Load F                     | ile                                       |                   | жı              |   |     |  |
| Ē   |       | <b></b> | Load R<br>Export           | emote File<br>File                        |                   | ひ光I<br>光E       | ÷ | \$? |  |
| Тор |       |         | Load P<br>Save P<br>Save P | rogram Stat<br>rogram Stat<br>rogram Stat | te<br>te<br>te As | 業O<br>業S<br>企業S |   |     |  |
|     |       |         |                            |                                           |                   |                 |   |     |  |

## Load "output.xyz" in OVITO

|                                                                     |                                  | 📄 worksh                                                                                                    | ор                                                                                                    | <b>ث</b> م   | Search       |            |
|---------------------------------------------------------------------|----------------------------------|----------------------------------------------------------------------------------------------------|----------------------------------------------------------------------------------------------------|--------------|--------------|------------|
| Favorites Documents Recents Applications Desktop Oownloads          | Ni_ML.ipynb                      | PYTHON<br>Ni_ML.py                                                                                                    | Ni_test1.xyz                                                                                                    | Ni_test2.xyz | Ni_train.xyz | output.xyz |
| iCloud<br>iCloud Drive<br>Locations<br>PankajRajak's<br>Remote Disc | Pankaj_ML_modul<br>e<br>18 items | ZIP<br>Pankaj_ML_modul<br>e.zip<br>5.9 MB                                                                                                    | PYTHON<br>readinput.py                                                                                                    |              |              |            |
| New Folder Opti                                                     | ions                             | <ul> <li><auto-detect<br>NetCDF Files</auto-detect<br></li> <li>VTK Files (*.v<br/>Crystal Analy<br/>CASTEP MD/</li> <li>CASTEP Cell</li> <li>GSD/HOOMD</li> <li>FHI-aims Log</li> <li>FHI-aims Gec</li> <li>PDB Files (*)</li> <li>CFG Files (*)</li> <li>Parcas Files (*)</li> <li>XYZ Files (*)</li> <li>POSCAR Files</li> <li>LAMMPS Datt</li> <li>LAMMPS Tex</li> </ul> | t file format> (*)<br>(*)<br>(*)<br>sis files (*)<br>GEOM Files (*.md<br>Files (*.cell)<br>Files (*)<br>Files (*)<br>ometry Files (*)<br>*)<br>s (*)<br>a Files (*)<br>a Files (*)<br>a Files (*)<br>a Files (*)<br>t Dump Files (*) | *.geom)      | Canc         | el Open    |

#### Load "output.xyz" in OVITO

| File column             | Particle property | <br>Com    | ponent     |  |
|-------------------------|-------------------|------------|------------|--|
| 🗸 Column 1              | Particle Type     | <b>~</b>   | \$         |  |
| 🗸 Column 2              | Position          | <b>×</b> X | $\Diamond$ |  |
| 🗸 Column 3              | Position          | ✓ Y        | $\Diamond$ |  |
| 🗸 Column 4              | Position          | ✓ Z        | \$         |  |
| 🗹 Column 5              | predicted         | <b>~</b>   | $\diamond$ |  |
|                         |                   |            |            |  |
|                         |                   |            |            |  |
| -ile excerpt:<br>114376 |                   |            |            |  |

#### Load "output.xyz" in OVITO

| File column | Particle property |   | Comp | onent |
|-------------|-------------------|---|------|-------|
| 🔽 Column 1  | Particle Type     | ~ |      | \$    |
| 🗹 Column 2  | Position          | ~ | X    | \$    |
| 🗹 Column 3  | Position          | ~ | Y    | \$    |
| 🗹 Column 4  | Position          | ~ | Ζ    | \$    |
| 🗹 Column 5  | predicted         | ~ |      | \$    |
| 🗹 Column 6  | true              | ~ |      | \$    |

Type in these two columns explicitly

#### **Select "Expression Select"**

#### From "Add modification...", select "Expression Select"

| ✓ Add modification |          |
|--------------------|----------|
| Atomic strain      |          |
| Bin and reduce     |          |
| Bond-angle analysi | S        |
| Centrosymmetry pa  | arameter |

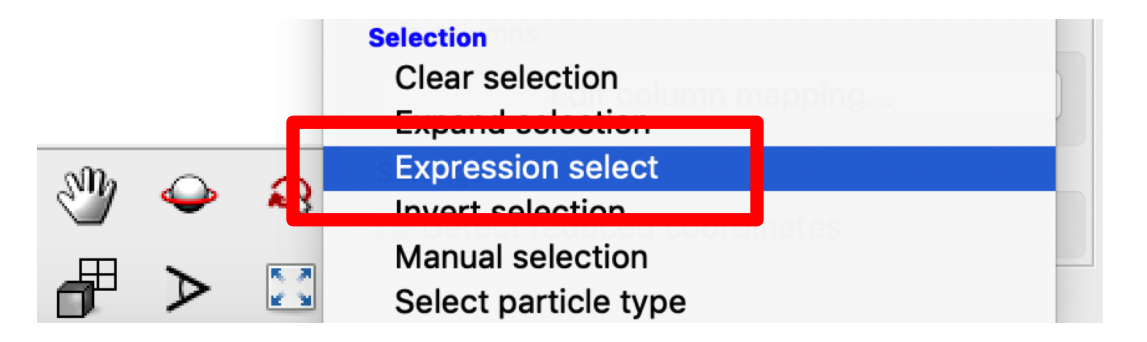

#### **Select Bulk atoms**

#### In Expression Select write predicted == 0

| output.xyz [XYZ File]                            | \$         |
|--------------------------------------------------|------------|
| Add modification                                 | \$         |
| Display                                          |            |
| ✓ Simulation cell                                | 0          |
| ✓ Particles                                      |            |
| Modifications                                    |            |
| Expression select                                |            |
| Input                                            |            |
| output.xyz [XYZ File]                            | ₩          |
| Simulation cell                                  |            |
| Particle types                                   | R          |
|                                                  |            |
|                                                  |            |
|                                                  | $\bigcirc$ |
|                                                  |            |
| C<br>Expression select                           | 2          |
| Roaloan expression:                              | •          |
| boolean expression.                              |            |
| predicted == 0                                   |            |
|                                                  |            |
|                                                  |            |
|                                                  |            |
| 109394 out of 114376 particles select<br>(95.6%) | ed         |

#### **Delete Selected Particles**

#### From "Add modification", select "Delete selected particles"

# Add modification... Analysis Atomic strain Bin and reduce Bond-angle analysis Centrosymmetry parameter

ModificationAffine transformationCombine particle setsCompute bond lengthsCompute propertyCoordination polyhedraCreate bondsDelete selected particlesFreeze propertyLoad trajectory

## **Color Remaining Atoms**

#### From "Add modification..." Color coding

111

|              | Color coding         |             |
|--------------|----------------------|-------------|
| Operate on   | : 💿 particles 🔵 bond | s 🔘 vectors |
| Particle pro | operty:              |             |
| predicted    |                      | \$          |
| Color gradi  | ent:                 |             |
| R            | ainbow               | \$          |
| End value:   | 2                    | A           |
|              |                      |             |
|              |                      |             |
|              |                      |             |
|              |                      |             |
|              |                      |             |
| Start value: | 0                    | A           |
|              | ∆diust range         |             |
| ype 0 in     | Start value          |             |
| uno 2 in     | End value            |             |

#### ✓ Add modification... Analysis Atomic strain Bin and reduce Bond-angle analysis Centrosymmetry parameter Cluster analysis Common neighbor analysis Construct surface mesh **Coordination analysis Correlation function** Dislocation analysis (DXA) **Displacement vectors** Elastic strain calculation Histogram Identify diamond structure Polyhedral template matching Scatter plot Voronoi analysis VoroTop analysis Wigner-Seitz defect analysis Coloring Ambient occlusion Assign color Color coding Fields Create isosurface Modification

# **Step 5: Visualize predicted label**

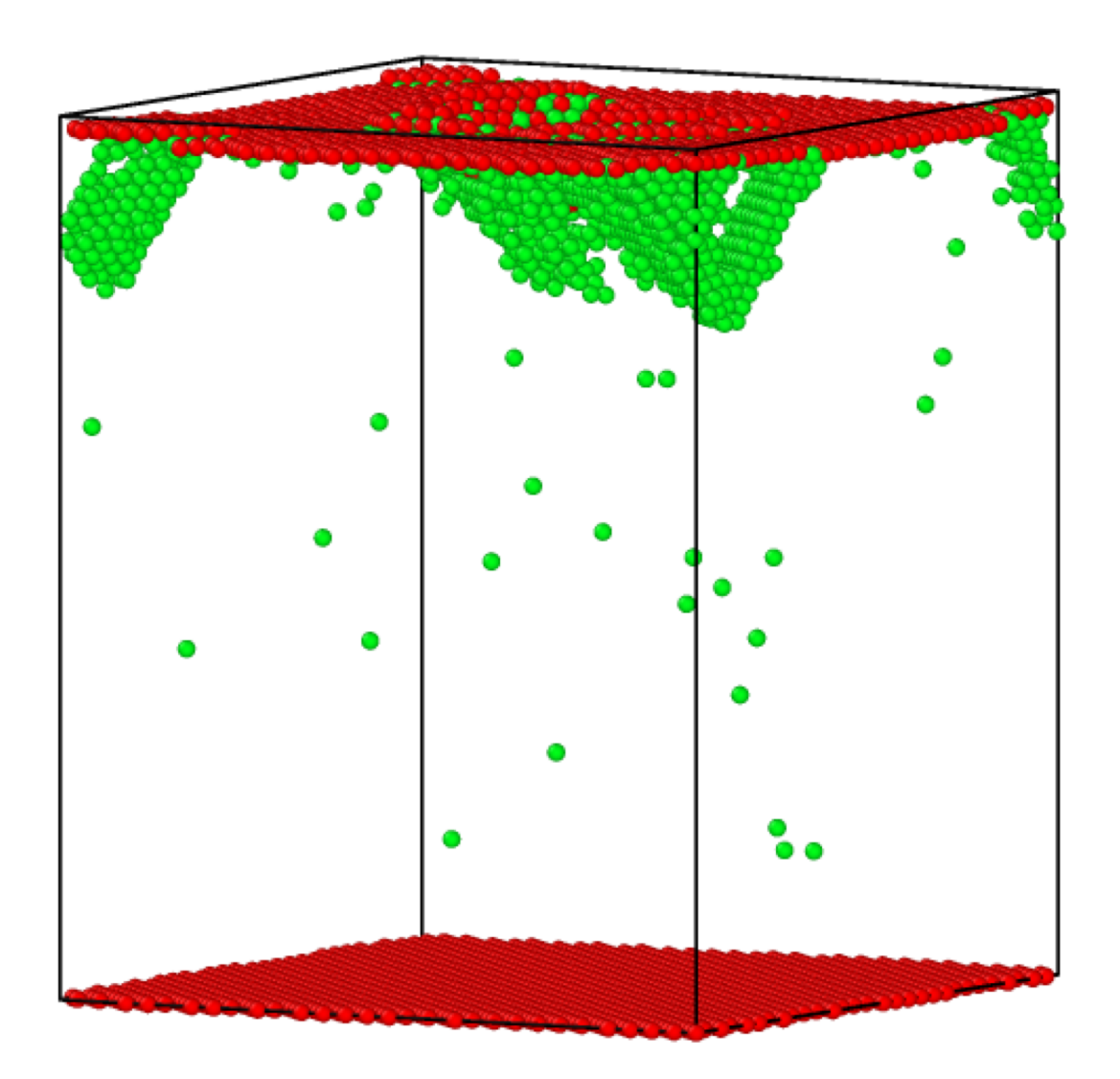